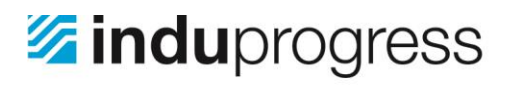

InduProgress **Delta Industrial Automation**  ul. Trakt Lubelski 404 04-667 Warszawa

NIP: PL 952-208-72-81 REGON: 142303087

Tel: +48 22 290-31-78 Fax: +48 22 290-31-78 w. 6 biuro@induprogress.pl

www.induprogress.pl

## Zdalne połączenie z wykorzystaniem programu AnyDesk

Poniżej opisano kroki umożliwiające zdalne połączenie z wykorzystaniem programu AnyDesk:

- 1. Pobrać program AnyDesk.exe z adresu https://anydesk.com/download
- 2. Uruchomić program AnyDesk.exe z uprawnieniami administratora. W tym celu należy nacisnąć prawym klawiszem myszy na programie AnyDesk.exe, a następnie z menu kontekstowego wybrać opcję [Uruchom jako administrator]. W zależności od konfiguracji systemu Windows może być konieczne potwierdzenie nadania uprawnień przyciskiem [Tak];

| Otwórz                                              |   |
|-----------------------------------------------------|---|
| 🛞 Uruchom jako administrator                        |   |
| Rozwiąż problemy ze zgodnością                      |   |
| 7-Zip                                               | ٠ |
| CRC SHA                                             | ۲ |
| e Skanuj za pomocą programu ESET Endpoint Antivirus |   |
| Opcje zaawansowane                                  | • |
| Udostępnij                                          | • |
| Udostępnij                                          | • |

3. Zapisać adres AnyDesk. Na rys. poniżej zaznaczono pole, w którym znajduje się adres AnyDesk;

| ALC: NO DECISION |                                                                                   |                                      | × |
|------------------|-----------------------------------------------------------------------------------|--------------------------------------|---|
| F 📑 N            | lowe połączenie                                                                   |                                      | Ξ |
|                  | AnyDesk                                                                           | in 🗵 G- 14                           |   |
|                  | To stanowisko robocze                                                             |                                      |   |
|                  | Twoje stanowisko robocze jest dostępne pod                                        | Adres AnyDesk:                       |   |
|                  | tym adresem AnyDesk.<br>Dowiedz się więcej 🚯                                      | 2                                    |   |
|                  |                                                                                   | Zmień hasło dla stanowiska roboczego |   |
|                  |                                                                                   | Poleć AnyDesk                        |   |
|                  |                                                                                   |                                      |   |
|                  | Inne stanowisko robocze                                                           |                                      |   |
|                  | Inne stanowisko robocze<br>Wprowadź adres AnyDesk innego stanowiska<br>roboczego. |                                      |   |

4. Udostępnić adres AnyDesk osobie, która będzie się łączyć z komputerem;

## **Delta Industrial Automation**

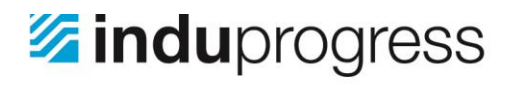

InduProgress Delta Industrial Automation 

ul. Trakt Lubelski 404 04-667 Warszawa .

NIP: PL 952-208-72-81 REGON: 142303087

Tel: +48 22 290-31-78 Fax: +48 22 290-31-78 w. 6 biuro@induprogress.pl

www.induprogress.pl

5. Potwierdzić połączenie poprzez naciśnięcie przycisku [Akceptuj]. Na rys. poniżej przedstawiono ekran nawiązywania połączenia. Zielony przycisk zatwierdzający połączenie znajduje się w dolnym, lewym rogu.

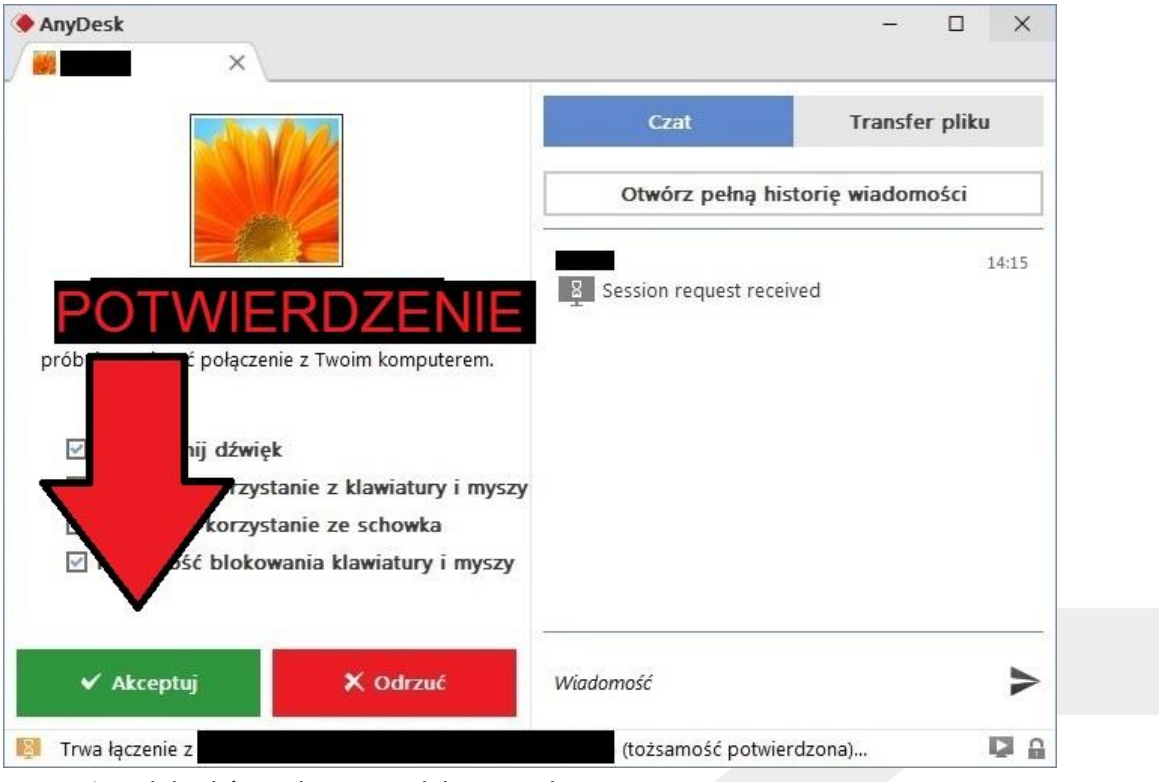

Po wykonaniu powyższych kroków połączenie zdalne jest aktywne.

**Delta Industrial Automation**